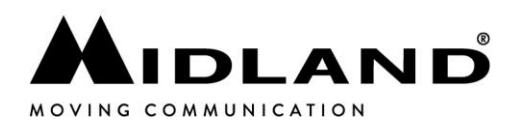

## Abbinamento BTTButton a BTTalk

1. Verificare nelle impostazioni di non aver nessun dispositivo con nome "PTTDual" associato.

| 11:12                                                  | al 🕈                               |
|--------------------------------------------------------|------------------------------------|
| Impostazioni Bluet                                     | ooth                               |
| Bluetooth                                              | C                                  |
| Phone è visibile come "IP<br>impostazioni diuetoeth no | hone Mirko" mentre le<br>no aperte |
| INELDEPOSITIVE                                         |                                    |
| bluenrg                                                | Non connesso                       |
| BMW 60629                                              | Non connesso (                     |
| DUALHEADSET                                            | Non connesso (                     |
| DUALMIKE                                               | Non connesso                       |
| Midland BTX1 Pro                                       | Non connesso                       |
| Midland BTX1 Pro                                       | Non connesso (                     |
| PTT-Dual                                               | Non connesso (                     |

2. Se presente eliminare l'abbinamento

| Impostazioni Bluet                                    | ooth                                   |
|-------------------------------------------------------|----------------------------------------|
|                                                       |                                        |
| Bluetooth                                             |                                        |
| Phone è visibile come "P<br>impostazioni Bluetooth so | hone Mirku* mantre la<br>no aperto.    |
| I MEI DISPOSITIVI                                     |                                        |
| bluenrg                                               | Non connesso ()                        |
| BMW 60629                                             | Non connesso 🕦                         |
| DUALHEADSET                                           | Non connesso (j                        |
|                                                       | 11-1-1-1-1-1-1-1-1-1-1-1-1-1-1-1-1-1-1 |
| DUALMIKE                                              | Nori connesso                          |
| DUALMIKE<br>Midland BTX1 Pro                          | Non connesso (                         |

3. Inserire il tasto laterale al BTTButton Ottagonale

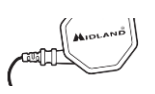

4. Fare una pressione di 1 secondo al tasto grande

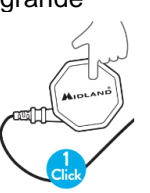

5. Premere contemporaneamente i 2 tasti per 10 secondi

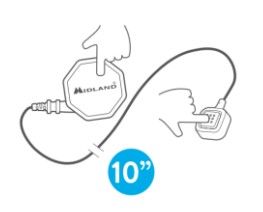

6. Aprire la APP BTTalk

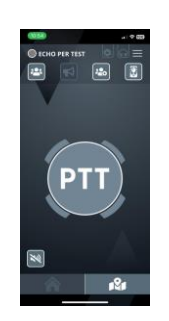

MIDLAND EUROPE s.r.l. Via R. Sevardi 7 · 42124 Reggio Emilia - Italy Tel. +39 0522 509411 · Fax +39 0522 509422 · mail: info@midlandeurope.com · www.midlandeurope.com

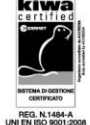

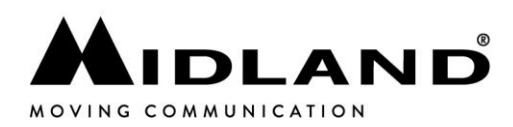

7. Entrare in "Setting"(1) e selezionare menu "PTTDual" (2)

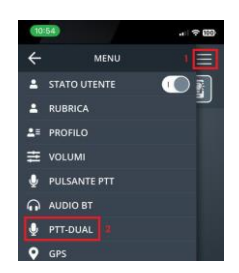

8. A questo punto fare una pressione ad uno dei 2 tasti

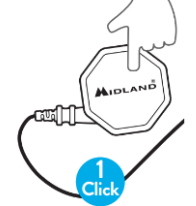

**9.** Quando appare il PTTDual, selezionarlo nella lista, se dovessero esserci più dispositivi selezionare quello con il numero più basso tra le parentesi []

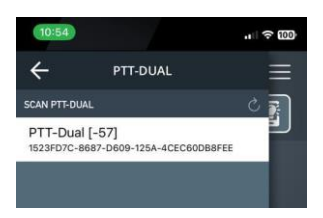

10. Quando appare il messaggio di sistema premere "Abbina"

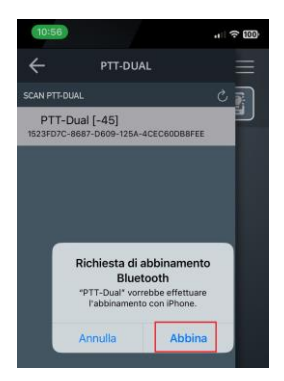

**11.** Se non appare premere nuovamente il tasto del BTTButton e poi premere nel menu la freccia circolare per aggiornare la lista, oppure ripetere i passi della guida dal punto 1

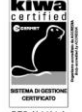